## HOW TO REFRESH APP DATA IN VESL HARVESTER REPORTING APPLICATION

Refreshing App Data will help resolve errors that may occur within the application, not necessarily with errors made on reports. It can also ensure your app is up to date and synced if you have been in an area with no service for a long period of time.

1. Open the VESL app as you normally would to create a report. Tap your initials in the top right corner of the screen.

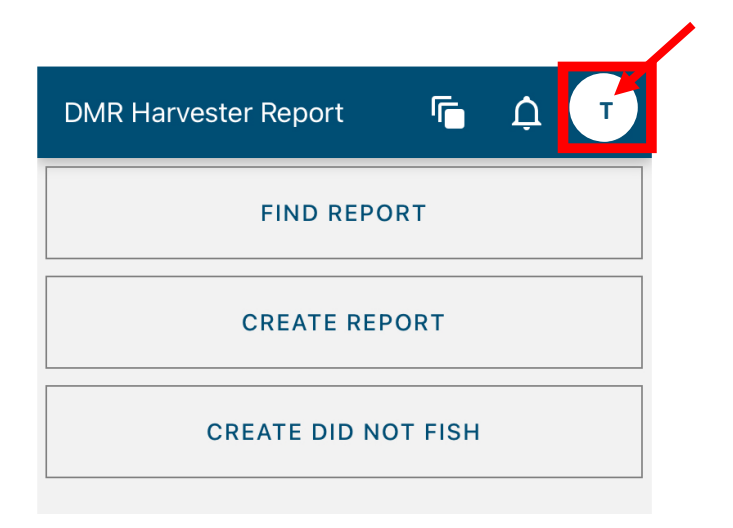

2. Click "Refresh App Data" and the app will reload.

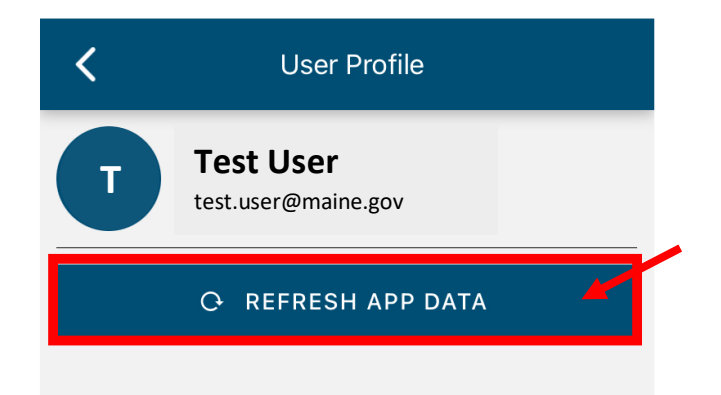

3. Click the back arrow in the top left corner to return to the main screen.

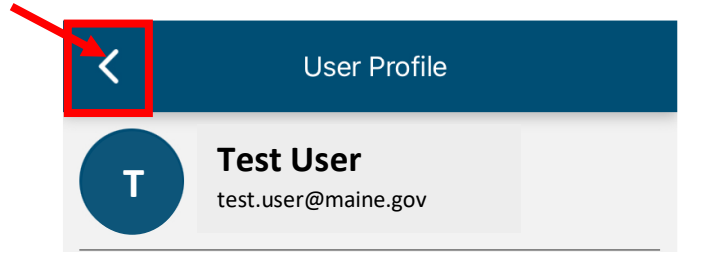